# Modalités de connexion

La saisie des vœux pour le mouvement intra départemental s'effectue via i-iprof service MVT1D. Il est conseillé de se connecter avec le navigateur Chrome ou Firefox.

#### 1- Accéder à I-PROF :

Connexion sur <u>https://appli.ac-aix-marseille.fr</u> (portail ARENA) à l'aide des identifiants de messagerie académique.

- l'identifiant : en général il s'agit de la 1ère lettre du prénom suivi du nom
- le mot de passe : par défaut, il est initialisé au NUMEN en majuscules ou le mot de passe personnalisé s'il a été modifié par vos soins.

Les différents liens présents sur le portail d'authentification ARENA vous permettent d'obtenir les informations utiles en cas de perte de vos identifiants.

La nouvelle politique de sécurité académique incite à la communication d'une adresse de messagerie « courriel de récupération », hors du domaine académique (laposte.net, orange.fr, sfr.fr, etc.), sur laquelle pourrait vous être communiqué un code de réactivation en cas de perte ultérieurement de votre identifiant ou de votre mot de passe.

Les procédures ci-dessous vous sont communiquées à titre indicatif dans le cas où vous ne disposez pas de vos identifiants et que vous n'avez jamais renseigné l'information « courriel de récupération ».

### Le lien «J'ai oublié mon identifiant » permet d'obtenir l'identifiant.

Voici le détail de la saisie à effectuer pour obtenir l'identifiant :

- Cliquer sur le lien « j'ai oublié mon identifiant »
- Sur l'écran « je ne suis pas un robot », renseigner les différents champs :
  - « Quel jour sommes-nous » : indiquer le jour. <u>Par exemple</u> : 18 (pour le 18/04/2022) « Quel mois sommes-nous » : indiquer le mois. <u>Par exemple</u> : 04 (pour le 18/04/2022) « Quel code voyez-vous » : saisir le code affiché Valider
- Sur l'écran suivant « récupération de votre identifiant »
  - « Courriel académique » : taper « inconnu » et Valider
  - « Vous n'avez pas renseigné de courriel de récupération  $\ldots$  », Valider
- Sur l'écran suivant « Récupération de votre identifiant » Saisir votre NUMEN Saisir votre date de naissance Valider

#### Le lien «J'ai oublié mon mot de passe » permet de demander la réinitialisation du mot de passe.

Voici le détail de la saisie à effectuer pour modifier le mot de passe :

- Cliquer sur le lien « j'ai oublié mon mot de passe »
- Sur l'écran « je ne suis pas un robot » :
  - « Quel jour sommes-nous » : indiquer le jour. <u>Par exemple</u> : 18 (pour le 18/04/2022) « Quel mois sommes-nous » : indiquer le mois. <u>Par exemple</u> : 04 (pour le 18/04/2022) « Quel code voyez-vous » : saisir le code affiché Valider
- Sur l'écran suivant « récupération de votre mot de passe »
  - « Courriel académique » : taper « inconnu », et valider
  - « Vous n'avez pas renseigné de courriel de récupération ... », Valider
- Sur l'écran suivant « Récupération de votre mot de passe » Saisir votre identifiant de messagerie académique Saisir votre NUMEN Saisir votre date de naissance Saisir votre nouveau mot de passe Saisir à nouveau votre nouveau mot de passe

Attention, les consignes de conformité du mot de passe sont précisées à l'écran.

Votre nouveau mot de passe est désormais celui que vous venez de définir.

Après les différentes procédures ci-dessus, lors de votre authentification sur le portail ARENA, vous accéderez à un écran « courriel de récupération » sur lequel vous aurez la possibilité de renseigner une adresse de messagerie personnelle de secours.

## 2- La saisie de vos vœux sur l'application I-PROF service MVT1D

### 3- Accusé de réception

<u>A compter de cette année</u>, un message informant que l'accusé de réception est disponible sera envoyé sur l'adresse de messagerie définie par l'agent. A chaque connexion au service MVT1D, l'adresse mail saisie par l'agent au niveau de la page d'accueil I-prof sera récupérée et donc utilisée pour les envois de mails.

Il est fortement recommandé de renseigner l'adresse académique au format prénom.nom@ac-aix-marseille.fr.

### 4- Résultat

# Le candidat recevra un message avec le résultat du mouvement sur l'adresse de messagerie citée cidessus (adresse saisie dans la page d'accueil iprof et communiquée à MVT1D lors de chaque accès à celui-ci)

Ce message comportera le résultat du mouvement à savoir :

- le résultat d'affectation

Puis pour les enseignants n'ayant pas eu satisfaction sur leur vœu de rang 1, des précisions leur seront apportées sur ce vœu :

- Poste non vacant
- ou leur rang de classement sur ce vœu + rang du dernier vœu satisfait pour cet établissement + nombre total d'enseignants ayant demandé ce vœu (dans le cadre des vœux précis ou géographiques)
- ou dans le cas d'un vœu géographique en vœu 1 : barème non suffisant

Le résultat sera consultable également dans MVT1D